4. Touch the name of the application you want to uninstall; the Application Info screen will open.

| Settings            |                   |                          |
|---------------------|-------------------|--------------------------|
| WIRELESS & NETWORKS | Apps   App info   |                          |
| More                |                   | Uninstall                |
| DEVICE              | STORAGE           |                          |
| 🙌 Sound             | Total             | 12.86MB                  |
| Distant             | Арр               | 12.86MB                  |
| Display             | USB storage app   | 0.00B                    |
| 🗮 Storage           | Data              | 0.00B                    |
| Battery             | SD card           | 0.00B<br>Move to SD card |
| 🖄 Apps              | CACHE             |                          |
| PERSONAL            | Cache             | 0.00B                    |
| 🗯 Accounts & sync   |                   |                          |
| Location services   | LAUNCH BY DEFAULT |                          |
| A Security          | No defaults set.  |                          |
| A Language & input  |                   |                          |

5. Touch **Uninstall**. The tablet will prompt you to confirm.

| Settings                                                           |                                                                | 1 |
|--------------------------------------------------------------------|----------------------------------------------------------------|---|
| WRILESS & NETWORKS  WI-Fi Orf Data usage More_                     | Apps<br>SourceAscB on to Carlo Riberto<br>ALL<br>Apps<br>Boons |   |
| evice<br>-∯≬ Sound                                                 | A Apps                                                         |   |
| <ul><li>Display</li><li>Storage</li></ul>                          | This application will be uninstalled.                          |   |
| Battery                                                            | Cancel OK                                                      |   |
| PERSONAL                                                           |                                                                |   |
| <ul> <li>Accounts &amp; sync</li> <li>Location services</li> </ul> | Internal storage                                               |   |
| Security                                                           |                                                                |   |

6. Touch **OK** to uninstall the application.

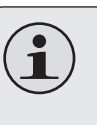

Or you can uninstall an application from the Launcher screen directly. Touch and hold an application icon until the **Uninstall** icon Uninstall appears, drag the application icon to the **Uninstall** icon to uninstall the application.

# **V** Optional Connections

## Connecting to a Computer

Connect the tablet to a computer to transfer files.

1. Connect your tablet to the computer.

With the included USB cable:

- + Plug the small end of the cable into the USB 2.0 Hispeed connector of the tablet.
- Plug the large end of the cable into an available USB
   2.0 Hi-speed port on the computer.

## When your tablet is connected, a USB icon will appear in the Notification bar.

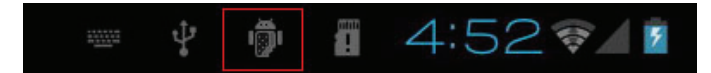

 Touch the Notification bar to open the notifications panel.

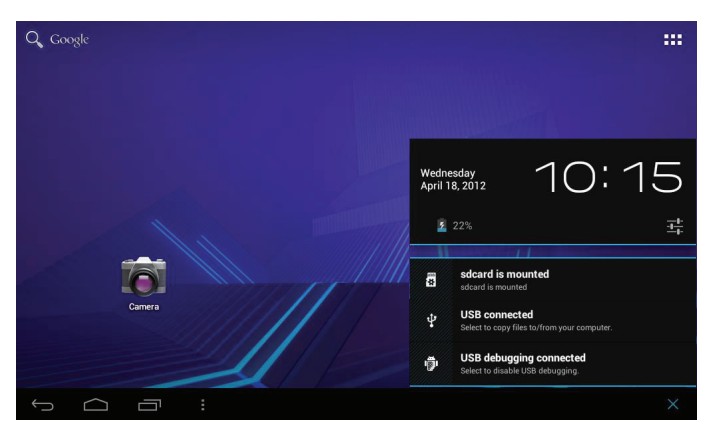

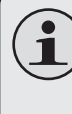

The Tablet's "mass storage mode" is compatible with many operating systems including: Microsoft<sup>®</sup> Windows<sup>®</sup> XP, Vista, 7 or higher and Mac OS or Linux.

#### 2. Mount the storage drive.

 Touch USB connected to mount the tablet's built-in storage, then touch "Turn on USB storage" and "OK" when prompted to confirm. When mounted, you can copy files to/from your computer.

Your tablet will be recognized by the computer as a Removable Storage drive. Drag and drop files between your tablet and the computer. To learn more about copying files, please refer to the documentation included with your computer or operating system.

## Connecting to a TV

Connect to a TV to enjoy your tablet from the comfort of your living room. An HDMI cable (Type A-to-Type C) is required to connect the tablet to a TV.

The tablet will recoginze and match the capabilities of the TV automatically.

#### To connect the tablet to the TV:

- 1. Plug the small end of the HDMI cable into the mini HDMI connector of the tablet.
- 2. Plug the large end of the HDMI cable into the HDMI port on the TV.
- 3. Turn on the TV, and set its display mode to the HDMI port that the tablet is connected to.

The tablet's display will be output to the TV screen.

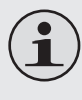

If you need help setting the display mode of the TV, please refer to the documentation provided by the TV manufacturer.

## **Connecting Headphones**

Connect a pair of headphones (or earphones) to the tablet to enjoy media in private.

Lower the volume level of the tablet before connecting headphones, and then slowly raise the volume to a comfortable listening level.

- + The headphones must have a 3.5 mm (1/8 in) plug.
- + When headphones are connected, speaker output will be disabled automatically.

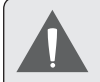

Hearing experts advise against the constant use of personal stereos played at high volume. Constant exposure to high volumes can lead to hearing loss. If you should experience ringing in the ears or hearing loss, discontinue use and seek medical advice.

# Setting the System Options

Open the system settings menu to adjust how the tablet looks and functions.

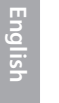

Many applications will have their own settings; refer to the documentation provided by the application developer to learn more.

To open the Settings menu:

- 1. From the Home screen, touch the Launcher Tab.
- 2. Touch **Settings** to open the Settings menu.

The settings are grouped by category. Touch a category to open and adjust its settings on the right side.

| Settings            |     |  |
|---------------------|-----|--|
| WIRELESS & NETWORKS |     |  |
| 🗢 Wi-Fi             | OFF |  |
| 🕚 Data usage        |     |  |
| More                |     |  |
| DEVICE              |     |  |
| 🜗 Sound             |     |  |
| Display             |     |  |
| 🚍 Storage           |     |  |
| Battery             |     |  |
| 🖄 Apps              |     |  |
| PERSONAL            |     |  |
| C Accounts & sync   |     |  |
| Location services   |     |  |
| A Security          |     |  |
|                     |     |  |

## Specifications

Please visit <u>www.cobyusa.com</u> for the latest product information. Design, specifications, and manual are subject to change without notice.

| Processor              | Cortex <sup>™</sup> -A5 (1 GHz)                                                                                            |
|------------------------|----------------------------------------------------------------------------------------------------|
| RAM                    | 1GB                                                                                                    |
| Storage                | Built-in-Storage is model dependant<br>and indicated on product packaging.<br>(e.g. $-4 = 4$ GB, $-8 = 8$ GB) <sup>1</sup> |
|                        | microSDHC card slot (max. 32GB sup-<br>ported)                                                                             |
| Display                | 10.1″ LCD (1280 x 800), capacitive touchscreen                                                                             |
| Networking             | Wi-Fi ( 802.11 b/g/n )                                                                                                    |
| Video Output           | Mini HDMI, type C (1080p and 720p<br>supported)                                                                            |
| Audio Output           | 3.5 mm headphone                                                                                                    |
| PC Interface           | USB 2.0 Hi-speed                                                                                                    |
|                        | (microUSB connector)                                                                                                    |
| Additional<br>Features | 0.3MP for Front-facing camera<br>2MP for Rear-facing Camera<br>Built-in microphone<br>speaker                              |

| Operating | Android™ 4.0                                                       |
|-----------|--------------------------------------------------------------------|
| System    | (Ice Cream Sandwich)                                               |
| Power     | Rechargeable Li-poly battery Power<br>Adapter (DC 5V) <sup>2</sup> |

<sup>1</sup> 1GB= 1 Billion bytes. Available storage capacity will be less due to operating system and pre-installed software applications. Actual formatted capacity will vary.

<sup>2</sup> Battery life will vary based on settings, usage and other factors.

# 🔰 Support

If you have a problem with this device, please check our website at <u>www.cobyusa.com</u> for Frequently Asked Questions (FAQ) and product updates. If these resources do not resolve the problem, please contact Technical Support.

 

 Coby Electronics Technical Support

 Email:
 techsupport@cobyusa.com

 Web:
 www.cobyusa.com

 Phone:
 For US Residents: 877-302-2629, Monday-Friday (9:00AM-9:00PM EST) For Canadian Residents: 855-542-8917, Monday-Friday (8:00AM-8:00PM EST)

# Safety Notices

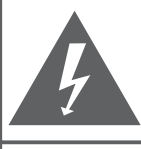

### CAUTION

WARNING: SHOCK HAZARD. DO NOT OPEN. AVIS: RISQUE DE CHOC ELECTRIQUE. NE PAS OUVRIR

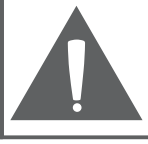

**CAUTION:** TO REDUCE THE RISK OF FIRE AND ELECTRIC SHOCK, DO NOT REMOVE THE COVER (OR BACK) OF THE UNIT. REFER SERVICING ONLY TO QUALIFIED SERVICE PERSONNEL.

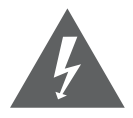

The lightning flash with arrowhead symbol within an equilateral triangle is intended to alert the user to the presence of uninsulated "dangerous voltage" within the product's enclosure that may be of sufficient magnitude to constitute a risk of electric shock.

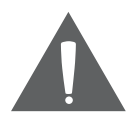

The exclamation point within an equilateral triangle is intended to alert the user to the presence of important operation and servicing instructions in the literature accompanying the appliance.

For recycling or disposal information about this product, please contact your local authorities or the Electronics Industries Alliance: <u>www.eiae.org</u>. For Customer Use:

Enter below the serial number that is located on the rear of the unit. Retain this information for future reference.

Model No.

Serial No.

**WARNING:** To prevent fire or shock hazard, do not expose this device to rain or moisture. Dangerous high voltage is present inside the enclosure. Do not open the cabinet.

**Protect your hearing:** Hearing experts advise against the constant use of personal stereos played at high volume. Constant exposure to high volumes can lead to hearing loss. If you should experience ringing in the ears or hearing loss, discontinue use and seek medical advice.

**Note:** If the product suddenly has no response or powers off, an electrostatic discharge may be the cause. In this circumstance, please follow the procedures below for recovery:

- Turn off the unit by pushing and holding the slide button at the right (Power off position) for 15 seconds.
- Turn on the unit again

### FCC Statement:

This device complies with Part 15 of the FCC Rules. Operation is subject to the following two conditions:

- (1) This device may not cause harmful interference, and
- (2) This device must accept any interference received, including interference that may cause undesired operation.

**Note:** This equipment has been tested and found to comply with the limits for Class B digital devices, pursuant to Part 15 of the FCC rules. These limits are designed to provide reasonable protection against harmful interference in a residential installation. This equipment generates, uses and can radiate radio frequency energy and, if not installed and used in accordance with the instructions, may cause harmful interference to radio communications. However, there is no guarantee that interference will not occur in a particular installation. If this equipment does cause harmful interference to radio or television reception, which can be determined by turning the equipment off and on, the user is encouraged to try to correct the interference by one or more of the following measures:

- · Reorient or relocate the receiving antenna.
- · Increase the separation between the equipment and receiver.
- · Connect the equipment into an outlet on a circuit different from that to which the receiver is connected.
- · Consult the dealer or an experienced radio/TV technician for help

Use of shielded cable is required to comply with Class B limits in Subpart B of Part 15 of the FCC rules.

Do not make any changes or modifications to the equipment unless otherwise specified in the manual. If such changes or modifications should be made, you could be required to stop operation of the equipment.

### FCC Radiation Exposure Statement:

This equipment complies with FCC radiation exposure limits set forth for an uncontrolled environment.

End user must follow the specific operating instructions for satisfying RF exposure compliance.

This transmitter must not be co-located or operating in conjunction with any other antenna or transmitter.

### **Important Safety Instructions**

- 1. Read Instructions: All the safety and operating instructions should be read before the product is operated.
- 2. Retain Instructions: The safety and operating instructions should be retained for future reference.
- 3. Heed Warnings: All warnings on the product and in the operating instructions should be adhered to.
- Follow Instructions: All operating and usage instructions should be followed.
- 5. Cleaning: Unplug this product from the wall outlet before cleaning. Do not use liquid cleaners or aerosol cleaners. Use a damp cloth for cleaning.
- 6. Attachments: Use only attachments recommended by the manufacturer. Use of other attachments may be hazardous.
- Water and Moisture: Do not use this product near water (e.g., near a bath tub, washbowl, kitchen sink, laundry tub, in wet basements, or near a swimming pool and the like).
- 8. Ventilation: Slots and openings in the cabinet are provided for ventilation to ensure reliable operation of the product and to protect it from overheating. These openings should never be blocked by placing the product on a bed, sofa, rug, or other similar surface. This product should not be placed in a built-in installation such as a bookcase or rack unless proper ventila-

tion is provided or the manufacturer instructions have been adhered to.

- Power Sources: This product should be operated only from the type of power source indicated on the rating label. If you are not sure of the type of power supply to your home, consult your product dealer or local power company. For products intended to operate from battery power or other sources, refer to the operating instructions.
- 10. Overloading: Do not overload wall outlets, extension cords, or integral convenience receptacles as this can result in a risk of fire or electric shock.
- 11. Object and Liquid Entry: Never push objects of any kind into this product through openings as they may touch dangerous voltage points or shout-out parts that could result in a fire or electric shock. Never spill liquid of any kind on the product.
- 12. Servicing: Do not attempt to service this product yourself as opening or removing covers may expose you to dangerous voltage or other hazards. Refer all servicing to qualified service personnel.
- 13. Damage Requiring Service: Unplug this product from the wall outlet and refer servicing to qualified service personnel under the following conditions: a) when the power-supply or plug is damaged; b) if liquid has been spilled or if objects have fallen into the product; c) if the product has been exposed to rain or water; d) if

the product does not operate normally by following the operating instructions. Adjust only those controls that are covered by the operating instructions as improper adjustment of other controls may result in damage and will often require extensive work by a qualified technician to restore the product to its normal operation; e) if the product has been dropped or damaged in any way; f) when the product exhibits a distinct change in performance—this indicates a need for service.

- 14. Replacement Parts: When replacement parts are required, be sure that your service technician has used replacement parts specified by the manufacturer or have the same characteristics as the original part. Unauthorized substitutions may result in fire, electric shock, or other hazards.
- 15. Safety Check: Upon completion of any service or repairs to this product, ask the service technician to perform safety checks to ensure that the product is in proper operating condition.
- 16. Heat: The product should be situated away from heat sources such as radiators, heat registers, stoves, or other products (including amplifiers) that produce heat.

### Legal and Trademark Notices

Coby is trademarks of Coby Electronics Corporation.

Android is a trademark of Google Inc. Use of this trademark is subject to Google Permissions.

Portions of the artwork used for this package are modifications based on work created and shared by Google and used according to terms described in the Creative Commons 3.0 Attribution License.

HDMI, the HDMI Logo and High-Definition Multimedia Interface are trademarks or registered trademarks of HDMI Licensing LLC.

microSDHC Logo is a trademark of SD-3C, LLC.

USB is a registered trademark of USB Implementers Forum, Inc.

YouTube<sup>™</sup> is a trademark of Google, Inc.

All other trademarks and logos are property of their respective owners unless indicated otherwise.

# **\**Índice de Contenidos

| MUCHAS GRACIAS42                                   |   |
|----------------------------------------------------|---|
| Contenidos del paquete                             |   |
| Caracteristicas                                    |   |
| CONOZCA LA TABLETA COBY KYROS                      |   |
| Breve descripción de la unidad 44                  |   |
| Acerca de la pantalla táctil47                     |   |
| Película protectora47                              |   |
| Acciones posibles de la pantalla táctil47          |   |
| Acerca del sensor de orientación 48                |   |
| Carga de la tableta49                              |   |
| Insertar una Tarjeta de Memoria o Unidad Flash USB |   |
|                                                    |   |
| Reajuste de la tableta51                           |   |
|                                                    |   |
| Cómo encender y apagarla tableta                   |   |
| Cómo encender y apagar la pantalla (Standby        | ۱ |
| 53                                                 | / |
| Cómo desbloquear la pantalla                       |   |
| Breve descripción de la pantalla de inicio         |   |
| Las aplicaciones                                   |   |
| Aplicaciones que vienen instaladas56               |   |
| Cómo instalar las aplicaciones                     |   |
| Acerca de los Widgets                              |   |

| Las notificaciones                                                                         | 59                           |
|--------------------------------------------------------------------------------------------|------------------------------|
| CONECTAR A INTERNET<br>Requisitos<br>Conectar a una red Wi-Fi                              | <b>.60</b><br>61             |
| NAVEGAR POR LA WEB                                                                         | .63                          |
| ADMINISTRACIÓN DE APLICACIONES                                                             | .67                          |
| CONEXIONES OPCIONALES<br>Conectar a un ordenador<br>Conectar al TV<br>Conectar auriculares | <b>.70</b><br>70<br>71<br>72 |
| CONFIGURAR LAS OPCIONES DEL SISTEMA                                                        | .73                          |
| ESPECIFICACIONES                                                                           | .74                          |
| SOPORTE                                                                                    | .75                          |
| AVISOS DE SEGURIDAD                                                                        | .76                          |

## Muchas gracias

Felicitaciones por su compra de la tableta con acceso a internet Coby<sup>®</sup> Kyros<sup>®</sup>. Esta guía le ayudará a comenzar a usar la tableta rápidamente; léala cuidadosamente y guárdela para referencia futura.

Para obtener instrucciones detalladas, información actualizada y consejos útiles, visite la página Web de Coby en <u>www.cobyusa.com</u>.

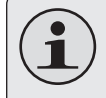

El manual está disponible para su descarga desde la página Web de Coby como archivo PDF.

Para visualizar los documentos en formato PDF, descargue e instale el visualizador gratuito Adobe Acrobat, desde el sitio web <u>www.adobe.com</u>.

### Contenidos del paquete

Asegúrese de que los elementos que se muestran más abajo estén incluidos en el paquete. Si faltara algún artículo, comuníquese con el minorista local a quien compró el producto

- Tableta con acceso a internet Coby<sup>®</sup> Kyros<sup>®</sup>
- + Estuche protector
- Cable USB
- Adaptador de alimentación

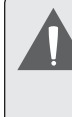

Este paquete puede contener bolsas plásticas u otros materiales que son riesgosos para los niños. Asegúrese de eliminar todo el material de empaque de forma segura luego de abrir el paquete.

## Características

- Navegue la Web
   Visite sus sitios web favoritos
- Revise su correo electrónico
   Manténgase en contacto con su familia y amigos
- Vea videos de YouTube™ Navegue la comunidad más popular en el mundo para compartir videos
- Lea sus libros favoritos
   Descargue miles de libros—el lector de libros electrónicos incluido\*
- Descubre miles de aplicaciones para el sistema Android™ Juegos, aplicaciones, y mucho más con el mercado instalado
- Conéctese a Internet inalámbricamente Conexión Wi-Fi 802.11 b/g/n de alta velocidad
- Salida HDMI<sup>™</sup> para su TV \*\* Disfrute de videos, fotos y más en la comodidad de su sala de estar

- Disfrute de su biblioteca multimedia en cualquier lugar
   La tableta portátil reproduce los formatos más populares de música, video, y fotos
- Lector de memoria microSDHC Incremente su capacidad de almacenamiento (hasta 32 GB)
- + Cámara integrada| Cámara frontal y cámara trasera muy prácticas
- Detección automática de orientación Lea de la manera en que lo desee; ¡La pantalla se ajustará automáticamente!
- \* La lectura de libros en el formato ePub requiere de la aplicación incluida E-book reader.
- \*\* Requiere de un cable HDMI opcional La reproducción de video con resolución 1080p HD requiere de un archivo de video codificado a 1080p. La calidad del streaming de video se verá afectada por la calidad, el estado de la fuente y la conexión de red.

## Conociendo la tableta para Internet

### Breve descripción de la unidad

| Nombre |        | Descripción               |
|--------|--------|---------------------------|
| 1/12   | Cámara | Cámaras frontal y trasera |

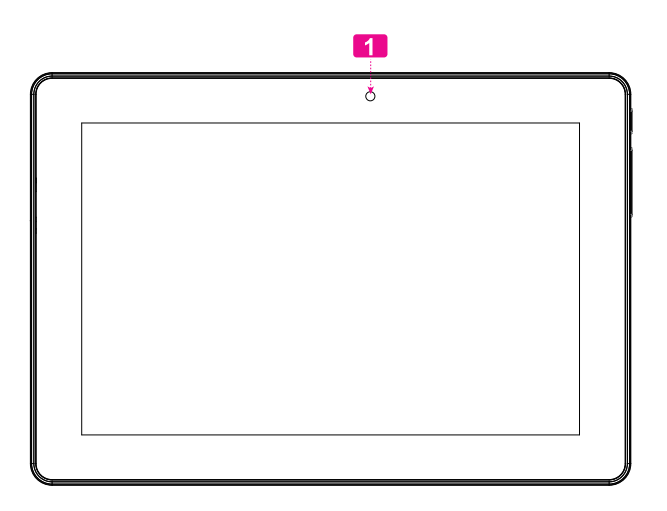

|   | Nombre                                 | Descripción                                                                                        |            |
|---|----------------------------------------|----------------------------------------------------------------------------------------------------|------------|
| 2 | Tecla Power<br>(encendido/<br>apagado) | Presione esta tecla para encender la<br>unidad o para encender y apagar la<br>pantalla.            |            |
|   |                                        | Presione y mantenga presionada esta<br>tecla para ingresar al menú de apagado.                     | R (        |
| 3 | Tecla<br>volumen (+)                   | Púlselo para subir el nivel de volumen.                                                            | 2 1<br>3 1 |
| 4 | Tecla volu-<br>men (-)                 | Púlselo para bajar el nivel de volumen.                                                            | <b>4</b>   |
| 5 | Altavoz                                | La salida del altavoz se silencia au-<br>tomáticamente cuando se usa la ficha<br>para auriculares. |            |

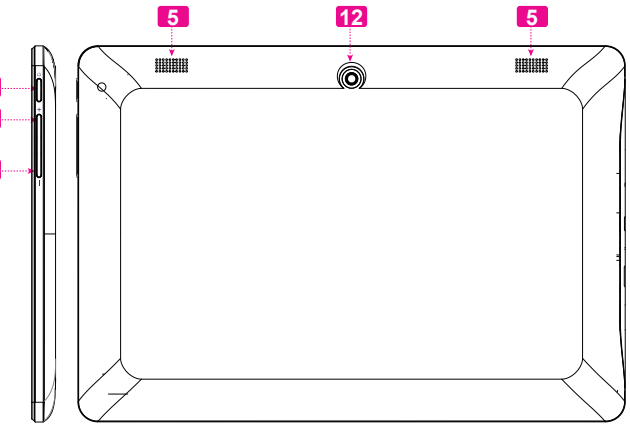

| Nombre |                                             | Descripción                                                                                                    |
|--------|---------------------------------------------|----------------------------------------------------------------------------------------------------|
| 6      | Conector de<br>entrada DC                   | Cargue y conecte la tableta con el adap-<br>tador que viene incluido.                                                                                                    |
| 7      | Entrada para<br>audífonos                   | Conexión de salida de audio para audí-<br>fonos.                                                                                                    |
|        |                                             | Nota: la salida de los parlantes se de-<br>sactiva automáticamente cuando los<br>audífonos están conectados al repro-<br>ductor.                                                                                     |
| 8      | USB 2.0<br>Puerto de<br>alta veloci-<br>dad | Conexión a un computador para trans-<br>ferir datos (p.ej., música, videos, fotos,<br>archivos).                                                                                                    |
| 9      | Tecla de<br>Reinicio                        | Presione esta tecla para reiniciar la<br>tableta si se congela o presenta alguna<br>clase de comportamiento anormal.<br>(Utilice un sujetapapeles u otro objeto<br>pequeño para presionar suavemente<br>esta tecla.) |
| 10     | Ficha HDMI<br>(tipo C mini)                 | Conexión a un TV o a otra pantalla.                                                                                                    |
| 11     | Ranura para<br>tarjeta mi-<br>croSDHC       | Introduzca una tarjeta de memoria<br>externa microSDHC en esta ranura.                                                                                                    |

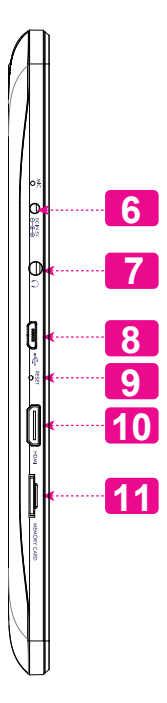

## Acerca de la pantalla táctil

El comprimido viene equipado con una pantalla táctil fácil de usar.

Nuestra multitáctil capacitiva táctil requiere tocar la yema del dedo suavemente sobre la pantalla de vidrio para activar las funciones de tableta. Varios dedos pueden ser utilizados para realizar gestos (por ejemplo, dos dedos de zoom de la imagen).

Atención: Su punta de los dedos no deben estar cubiertos.

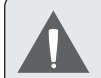

Para evitar dañar la pantalla, no la toque con fuerza excesiva ni con ningún objeto que no sea un dedo o un lápiz óptico. Para obtener una mejor respuesta, asegúrese de tener las manos limpias antes de utilizar los controles de la pantalla táctil.

### Película protectora

Se le ha aplicado a la pantalla táctil una película protectora para protegerla durante el envío. La película protectora debe quitarse antes de la utilización de la tableta. Para retirarla, simplemente tome una de las esquinas de la película y tire suavemente de ella para retirarla de la pantalla.

### Acciones Sobre la Pantalla Táctil

Puede controlar las funciones de la tableta utilizando la pantalla táctil en combinación con las tres teclas situadas en el marco. Para el control de la tableta con la pantalla táctil, usar la punta del dedo para accionar iconos, botones, menú, el teclado en pantalla, y otros elementos que aparecen en la pantalla.

Puede realizar las siguientes acciones en la pantalla táctil usando la punta de su dedo.

| Toque (Touch)       | Para activar un elemento de la<br>pantalla (por ejemplo, iconos de apli-<br>caciones, botones, menús elementos,<br>y la letra y símbolos de la teclado en<br>pantalla), sólo tiene que tocar con la<br>punta del dedo.                                                                                                    |
|---------------------|----------------------------------------------------------------------------------------------------|
| Tocar y<br>Sostener | Algunos iconos que aparecen en<br>pantalla tienen varias funciones si se<br>tocan y sostienen por unos segundos<br>(por ejemplo, abrir un menú, o activar<br>la función de arrastre). Al tocar y no<br>levantar el dedo se acciona la función<br>de arrastre. no levante la punta del<br>dedo hasta que la acción se produzca. |

| Arrastre:           | Arrastre un icono de la pantalla para<br>cambiar suposición (por ejemplo, una<br>aplicación en la pantalla de inicio).<br>Para arrastrar un Icono, tóquelo y<br>manténgalo sostenido por un mo-<br>mento, luego sin levantar el dedo,<br>muévalo sobre la pantalla hasta que<br>el Icono llegue a la posición deseada. |
|---------------------|----------------------------------------------------------------------------------------------------|
| Deslizar:           | Deslice hacia arriba / abajo la pan-<br>talla para desplazarse a través de las<br>diferentes aplicaciones. En algunas<br>pantallas, es posible que pueda desli-<br>zar hacia la izquierda / derecha.                                                                                                    |
|                     | Para accionar el deslizamiento toque<br>y mueva rápidamente, no se detenga<br>en la pantalla hasta localizar la apli-<br>cación desea.                                                                                                    |
| Pulse dos<br>veces: | Rápidamente tocar en la pantalla dos<br>veces en una página web o en una<br>aplicación activa el Zoom o aumento de<br>tamaño. Lo cual se puede realizar hasta<br>determinar el tamaño deseado.                                                                                                    |

# Acerca del sensor de orientación

La tableta incorpora un sensor que cambiará automáticamente la orientación de la mayoría de las pantallas en el momento en el que gire la tableta. El sensor funcionará mejor cuando la tableta sea girada en posición perpendicular al piso (por ejemplo: cuando la tableta sea sostenida en posición vertical y no sobre su parte trasera).

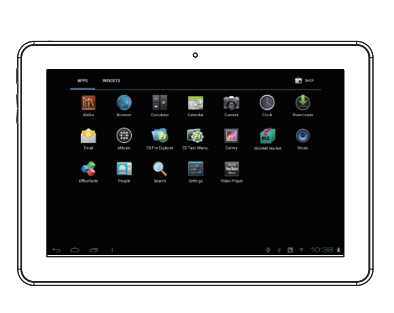

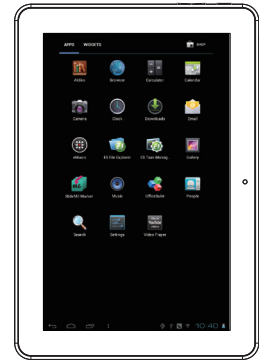

El sensor de orientación puede activarse y desactivarse desde el menú de configuraciones **Display** de la pantalla.

## Carga de la tableta

La tableta viene equipada con una batería recargable incorporada de litio-polímero.

Antes de utilizar la tableta, la batería debe encontrarse cargada por completo. Presione la configuración de la esquina inferior derecha. junto al ícono de batería se encuentra el porcentaje de carga.

Para cargar la batería:

- Enchufe uno de los extremos del adaptador de alimentación incluido en un tomacorriente de pared de 100-240 Vca.
- Enchufe el otro extremo del adaptador de alimentación incluido en el enchufe de alimentación de la tableta.
- Desconecte el adaptador de alimentación cuando la batería de la tableta se encuentre cargada por completo.

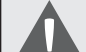

La batería utilizada en este dispositivo puede producir incendios o quemaduras químicas si se la trata de manera incorrecta. No desarme, incinere ni caliente las baterías. No deje el dispositivo en lugares con luz solar directa o en un vehículo con las ventanas cerradas. No conecte el dispositivo a una fuente de alimentación que no sea la indicada en este manual o en la etiqueta, ya que puede provocar incendio o descarga eléctrica

## Insertar una Tarjeta de Memoria o Unidad Flash USB

La tablet acepta tarjetas de memoria microSDHC y unidades flash USB. Es necesario un cable adaptador USB (OTG) (vendido por separado) para conectar dispositivos de memoria Flash USB:

- + Aumentar la capacidad de memoria de su tableta
- Reproducir archivos de medios almacenados en la tarjeta de memoria (p.ej., música, video o archivos de fotos).

### Para introducir una tarjeta de memoria:

- Alinee la tarjeta de memoria con la ranura para tarjeta. Los contactos metálicos de la tarjeta de memoria deberán mirar hacia abajo, alejados de la pantalla LCD.
- 2. Introduzca la tarjeta en la ranura, que incluye resortes. Empuje la tarjeta hasta que encaje en su lugar y suene un clic.

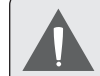

No intente introducir otros objetos que no sea una tarjeta de memoria microSDHC en la ranura para tarjeta. Una tarjeta de memoria compatible debe encajar fácilmente en la ranura para tarjeta. Si encuentra resistencia, verifique si la tarjeta está alineada. No intente forzar la tarjeta hacia adentro.

*Evite tocar los contactos dorados de la tarjeta de memoria o de la unidad flash USB.* 

### Conectar un dispositivo Flash USB

1. Compruebe las especificaciones de la Tablet para determinar el tipo de puerto USB (micro-USB o mini-USB).

2. Para conectar un dispositivo de memoria Flash USB, compre un cable adaptador USB (OTG) que se corresponda con su puerto USB.

3. El cable USB adaptará el tamaño del puerto USB de la Tablet para poder conectar su dispositivo de memoria Flash.

## Para soltar y extraer una tarjeta de memoria o unidad flash USB:

## 1. DESMONTE la tarjeta de memoria o la unidad flash USB.

- a. Desde la pantalla principal, toque la solapa Launcher (Lanzador) y luego Settings (Configuraciones) para mostrar el menú de configuraciones.
- b. Toque Storage (Almacenamiento) para mostrar las configuraciones de almacenamiento.

c. Toque en **Desmontar tarjeta SD** o **Desmontar unidad flash USB** para preparar la tarjeta de memoria o la unidad flash USB para una extracción segura

| Settings            |                                 | : |
|---------------------|---------------------------------|---|
| WIRELESS & NETWORKS |                                 |   |
| 🗢 Wi-Fi OFF         | MEDIA SCAN                      |   |
| Data usage          | Enable media scanning on SD 🛛 🗸 |   |
| More<br>DEVICE      | Enable media scanning on USB    | _ |
| 📢 Sound             | INTERNAL STORAGE                |   |
| O Display           |                                 |   |
| 📰 Storage           | Total space<br>1.9708           |   |
| Battery             | Apps                            |   |
| 🚔 Apps              | 35.56МВ                         |   |
| PERSONAL            | Available                       |   |
| 🗘 Accounts & sync   | INTERNAL STORAGE                | _ |
| Location services   |                                 | _ |
| A Security          |                                 |   |
| The second lines    | USBHOSTI                        |   |

2. Presione la tarjeta dentro de la ranura hasta que sienta un clic. Entonces, la tarjeta saldrá de la ranura por los resortes.

- 3. Tome la tarjeta por los bordes para extraerla.
- 4. Para soltar y extraer una tarjeta de unidad flash USB.

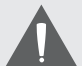

Para evitar daños y corrupción de datos, no extraiga una tarjeta de memoria ni una unidad flash USB mientras se estén escribiendo o leyendo datos de la tarjeta o USB. Por ejemplo, no retire una tarjeta o USB mientras esté reproduciendo música almacenada en ese dispositivo.

Los elementos disponibles del menú dependen de la unidad. Todas las ilustraciones sirven sólo como referencia.

### Reajuste de la tableta

Reajuste la tableta si congela y no responde ni funciona incorrectamente de otra manera.

- 1. Desconecte su tableta si está conectada con una computadora.
- 2. Pulse y lleve a cabo la tecla de la **Power** por 8 segundos para apagar la tableta, luego, presione y mantenga la tecla de ENCENDIDO hasta que vea el logo de Coby.

## Primeros pasos

### Cómo encender y apagar la tableta

Para encender la tableta haga lo siguiente:

 Presione y mantenga la tecla ENCENDIDO hasta que la pantalla LCD se encienda y vea el logo de Coby, luego espere hasta que vea la pantalla de desbloqueo.

Para apagar la tableta haga lo siguiente:

1. Presione la tecla **Power** y manténgala presionada hasta que aparezca el mensaje de confirmación.

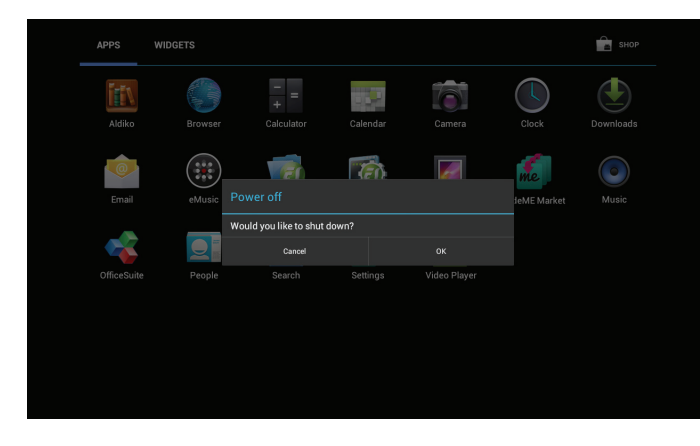

2. Toque **OK** para apagar la tableta.

### Cómo encender y apagar la pantalla (Standby)

Si la tableta está encendida, puede apagar la pantalla para ahorrar batería. Simplemente presione la tecla **Power** una vez para apagar la pantalla. Presione la tecla **Power** nuevamente para volver a encender la pantalla.

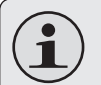

Para ahorrar batería, puede configurar la tableta para que se apague automáticamente cuando no esté en uso (entre 15 y 30 minutos). Esta opción Sleep se puede encontrar en el menú Display.

### Cómo desbloquear la pantalla

Cuando la pantalla se apague, deberá desbloquearla para volver a encenderla.

Para desbloquear la pantalla, toque y arrastre el ícono **lock** hacia el extremo del círculo que aparece.

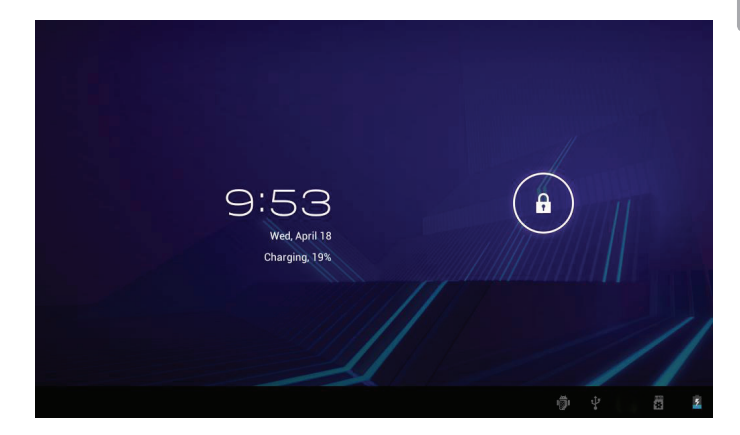

Si se ha configurado una contraseña, ingrésela para finalizar el desbloqueo de la pantalla. La contraseña Desbloqueo de Pantalla puede configurarse en el menú **Security Settings** (Configuraciones de Seguridad).

| Settings            |                                                                   |  |
|---------------------|-------------------------------------------------------------------|--|
| WIRELESS & NETWORKS |                                                                   |  |
| 🗢 Wi-Fi OFF         | SCREEN SECURITY                                                   |  |
| 🕚 Data usage        | Screen lock<br>Slide                                              |  |
| More                | Owner info                                                        |  |
| DEVICE              | owner mo                                                          |  |
| 📢 Sound             | PASSWORDS                                                         |  |
| Display             | Make passwords visible                                            |  |
| 🗮 Storage           | DEVICE ADMINISTRATION                                             |  |
| Battery             | Device administrators<br>View or deactivate device administrators |  |
| Apps                | Unknown sources                                                   |  |
| PERSONAL            | Allow Installation of non-Market apps                             |  |
| C Accounts & sync   | Trusted credentials                                               |  |
| Location services   |                                                                   |  |
| A Security          | Install from SD card<br>Install certificates from SD card         |  |
|                     |                                                                   |  |

 $(\mathbf{i})$ 

ADVERTENCIA: Tenga a bien escribir el patrón de bloqueo con contraseña/PIN/contraseña. Extraviar u olvidar este método bloqueará al usuario. Recuperar la unidad reiniciará el dispositivo nuevamente a las configuraciones de fábrica. TODOS SUS DATOS Y PROGRAMAS SE PERDERÁN.

# Breve descripción de la pantalla de inicio

La pantalla de inicio es el punto de partida para todas las funciones de su tableta.

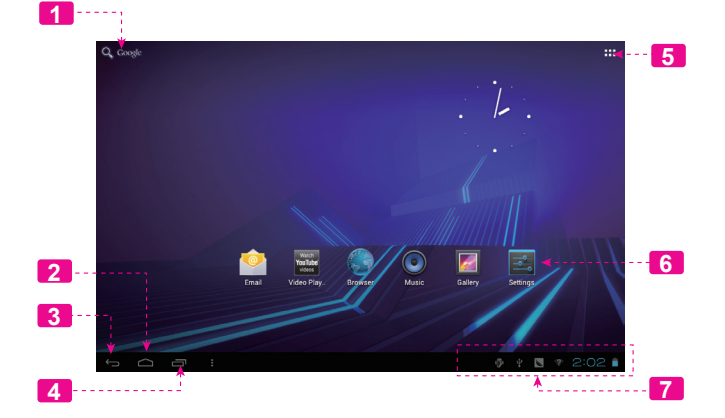

|   | Nombre                        | Descripción                                        |
|---|-------------------------------|----------------------------------------------------|
| 1 | Búsqueda<br>en Google         | Toque para buscar con el navegador de<br>Google.   |
| 2 | Ícono <b>Home</b><br>(Inicio) | Toque para volver a la Pantalla Home cen-<br>tral. |
| 3 | Ícono <b>Back</b><br>(Volver) | Toque para volver a la pantalla anterior.          |

|   | Nombre                           | Descripción                                                                                                    |
|---|----------------------------------|----------------------------------------------------------------------------------------------------|
| 4 | Aplicaciones<br>recientes        | Toque para mostrar la lista de imágenes<br>en miniatura de las aplicaciones con las<br>que ha trabajado recientemente. Toque<br>una aplicación para abrirla.                                                                                |
| 5 | Solapa<br>Launcher<br>(Lanzador) | Abra el Launcher para ver la lista de todas<br>las aplicaciones y widgets instalados en<br>la tableta. Presione la tecla Launcher para<br>abrir el launcher.                                                                                |
| 6 | Íconos                           | Toque un ícono para abrir una apli-<br>cación o archivo.                                                                                                    |
| 7 | Barra de<br>notificación         | Muestra íconos de notificación, como la<br>hora, el nivel de batería y la potencia de la<br>señal de red; toque la barra para abrir el<br>panel de notificaciones completo. Toque<br>un ícono de Notificación para mostrar más<br>detalles. |

### Las aplicaciones

Para abrir una aplicación, toque el ícono de la aplicación en la pantalla de inicio o en el Launcher.

Pantalla Launcher:

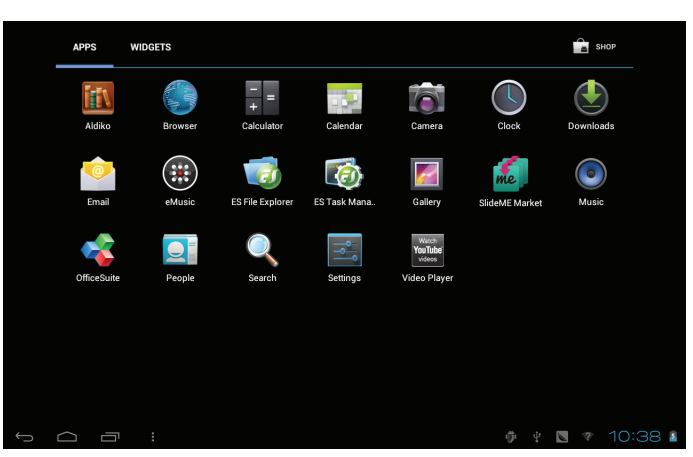

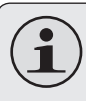

La pantalla arriba indicada es para propósitos ilustrativos solamente. Coby se reserva el derecho de modificar y mejorar la lista final de aplicaciones disponibles en la tableta.

### Aplicaciones que vienen instaladas

Algunas aplicaciones han sido instaladas en su tableta para su conveniencia. Estas aplicaciones incluyen las siguientes:

| siguiernes.         |                                                                                          |                 |
|---------------------|------------------------------------------------------------------------------------------|-----------------|
| Aldiko              | Descargar y leer miles de libros electrónic-<br>os. Compatibilidad con el estándar ePub. | eMus            |
| Browser             | Navegar por la Web.                                                                      | Emai            |
| Calendar            | Mostrar el calendario o grabar eventos y ci-<br>tas para administrar su agenda.          | ES File Exp     |
| - =<br>+ Calculator | Realizar operaciones matemáticas simples.                                                | ES Tas<br>Manag |
| Camera              | Tomar fotos o vídeos con la cámara frontal.                                              | Galler          |

| Clock              | Visualizar la hora actual o configurar una<br>alarma.                                          |
|--------------------|------------------------------------------------------------------------------------------------|
| eMusic             | Obtener \$10 de música de eMusic.                                                              |
| Email              | Revisar el correo electrónico.                                                                 |
|                    | Ver y gestionar los archivos almacenados en<br>la tabla.                                       |
| ES FILE Explorer   | Visita <u>http://www.estrongs.com/en/products/</u><br>file-explorer.html para más información. |
|                    | Apague aplicaciones para ahorrar batería.                                                      |
| ES Task<br>Manager | Visita <u>http://www.estrongs.com/en/products/</u><br>task-manager.html para más información.  |
| Gallery            | Ver fotos y vídeos, y además editar fotos.                                                     |

| SlideME Market                    | Acceder a miles de aplicaciones con<br>SlideME Marketplace.                              |
|-----------------------------------|------------------------------------------------------------------------------------------|
| Music                             | Reproducir música.                                                                       |
| Settings                          | Entrar al menú de configuraciones para<br>seleccionar las opciones de su tableta.        |
| Watch<br><b>YouTube</b><br>videos | Ingresar a la página del navegador móvil de<br>YouTube™ para ver videos por la internet. |

### Cómo instalar las aplicaciones

También puede descargar e instalar aplicaciones adicionales desde la tienda de aplicaciones del dispositivo, desde el navegador de Internet o desde otras fuentes.

La tableta debe estar configurada para permitir la instalación de aplicaciones de fuentes que no se encuentren en el mercado. Puede seleccionar la opción Fuente Desconocida del menú **Application settings** (configuración de aplicaciones).

> Su Coby Mobile Internet Device (dispositivo de Internet móvil Coby) puede incluir acceso a contenido, a productos, a aplicaciones y a servicios de terceros o información sobre ellos. El uso que haga de contenidos, de productos, de aplicaciones y de servicios de dichos terceros queda a discreción de ellos y se rige expresamente por sus términos y condiciones de uso, lo que comprende cualquier política de privacidad de ellos para tales contenidos, productos, aplicaciones y servicios.

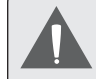

Coby Electronics Corporation no es responsable y deniega todas las garantías de cualquier tipo con respecto a todo contenido, producto, aplicación y servicio de dichos terceros. Coby Electronics Corporation no será responsable por cualquier pérdida, costo o daño incurrido debido al acceso o al uso de contenidos, productos, aplicaciones o servicios de terceros.

## Acerca de los Widgets

Los Widgets son aplicaciones autónomas que puede colocar en las pantallas Home para acceder a sus funciones favoritas.

### Agregar Widgets a la pantalla Home

- 1. Navegue a la pantalla Home en la que desea colocar el Widget.
- 2. Toque la solapa Launcher.
- 3. Toque **WIDGETS** para mostrar todos los widgets y luego mantenga un ícono de widget presionado para agregarlo a la pantalla Home.

### **Eliminar Widgets**

Toque y mantenga presionado el Widget hasta que aparezca el ícono Remove (quitar) en la parte superior de la pantalla. Luego, arrastre el Widget hacia el ícono Remove para eliminarlo.

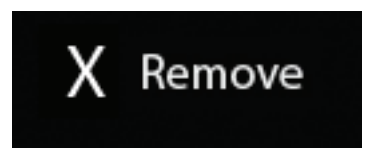

## Las notificaciones

Los íconos que aparecen en la barra de notificación en la esquina inferior derecha de la pantalla le alertan cuando llegan mensajes nuevos o cuando tienen lugar alarmas u otros eventos de aplicaciones.

Visualice y responda a las notificaciones abriendo el panel de notificaciones completamente.

 Toque la barra de notificación para abrir el panel de notificaciones.

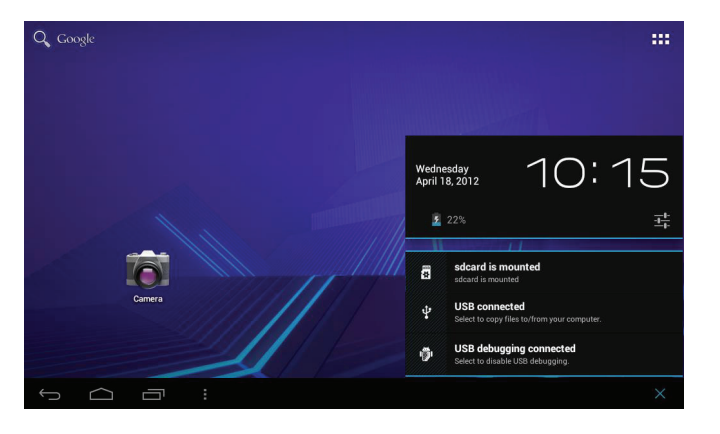

#### Cómo contestar una notificación:

Haga un toque sobre una notificación de la lista, se cerrará el panel de notificaciones y se activará la aplicación asociada a la notificación.

#### Cómo cerrar el panel de notificaciones:

- Toque cualquier otra área de la pantalla, excepto el panel de notificaciones, o
- + Toque el ícono Back.